## Kompatibilni prikaz u pregledniku Internet Explorer

Zadnje ažurirano15/06/2021 2:35 pm CEST

U slučaju problema s padajućim izbornicima u **pregledniku Internet Explorer** (ver. 10) potrebno je **isključiti kompatibilni prikaz za Internet stranicu Minimax.hr.** 

- Otvorite preglednik Internet Explorer.
  U redu s izbornikom odaberite Alati / Tools.
  Odaberite Postavke kompatibilnog prikaza / Compatibility View settings.
  Ako ne vidite red s izbornikom kliknite tipku ALT.
  Otvori se prezer s Postavkama kompatibilnog prikaza gdio kod k
  - **5** Otvori se prozor s **Postavkama kompatibilnog prikaza** gdje kod Internet stranica će biti vidljiva i stranica **minimax.hr.** Za micanje s popisa kliknite na naziv minimax.hr i zatim na tipku **Makni / Remove**.
  - 6 Maknite kvačice za prikaz Internet stranica u kompatibilnom prikazu / Display intranet sites in Compatibility view i upotrebu Microsoftovih prikaza kompatibilnosti / Use Microsoft compatibility lists.
  - 7 Prozor zatvorimo klikom na Zatvori / Close.